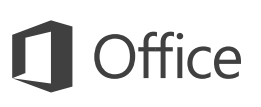

#### Pika-aloitusopas

Uusi PowerPoint 2016 - käyttäjä? Tämän oppaan avulla opit perustoiminnot.

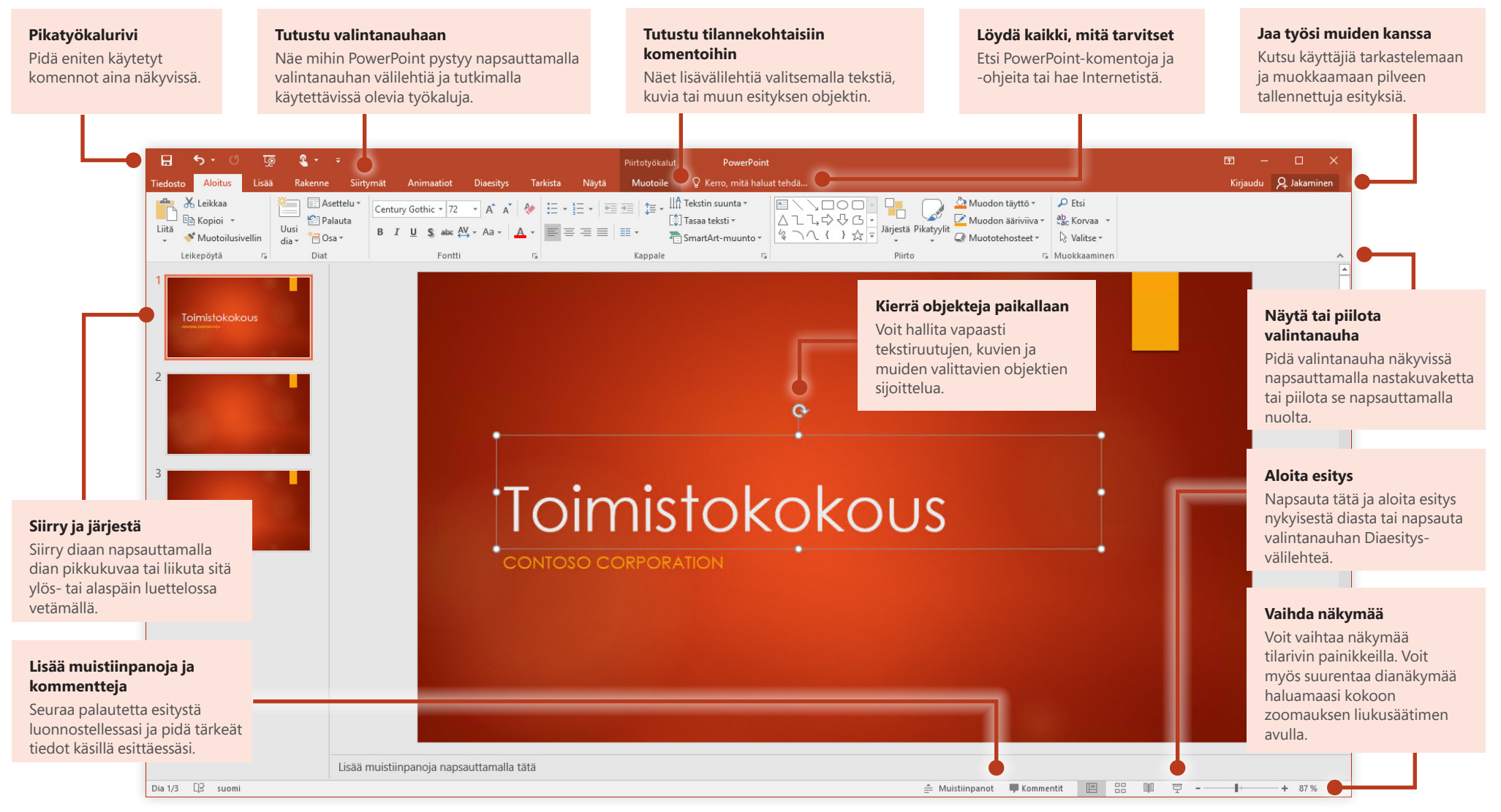

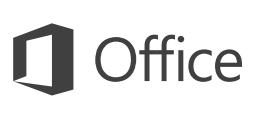

#### Luo jotakin

Voit aloittaa työskentelyn heti valitsemalla **Tyhjän esityksen**. Jos taas tiedät, mitä tarvitset, voit säästää aikaa valitsemalla valmiin mallin ja mukauttamalla sitä. Napsauta **Tiedosto** > **Uusi** ja valitse tai hae haluamasi malli.

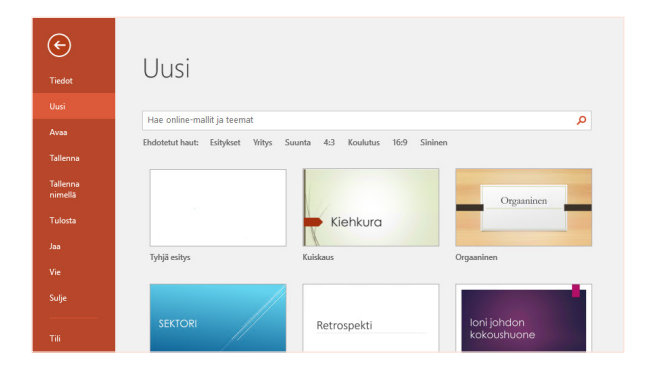

### Pysy yhteydessä

Työskenteletkö liikkeessä ja eri laitteilla? Kirjautumalla sisään kohdasta **Tiedosto** > **Tili** voit käyttää viimeksi käytettyjä tiedostoja missä vain ja millä tahansa laitteella. Officen, OneDriven, OneDrive for Businessin ja SharePointin saumaton integraatio mahdollistaa sen.

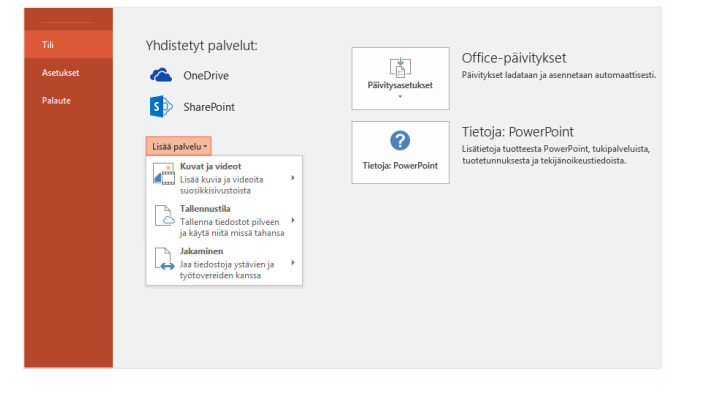

### Etsi viimeksi käytetyt tiedostot

Ei ole väliä, työskenteletkö vain PC-tietokoneesi paikalliselle kiintolevylle tallennettujen tiedostojen parissa vai käsitteletkö myös eri pilvipalveluihin tallennettuja tiedostoja. Kohdasta **Tiedosto** > **Avaa** löydät aina viimeksi käytetyt esitykset ja kaikki tiedostot, jotka olet kiinnittänyt luetteloon.

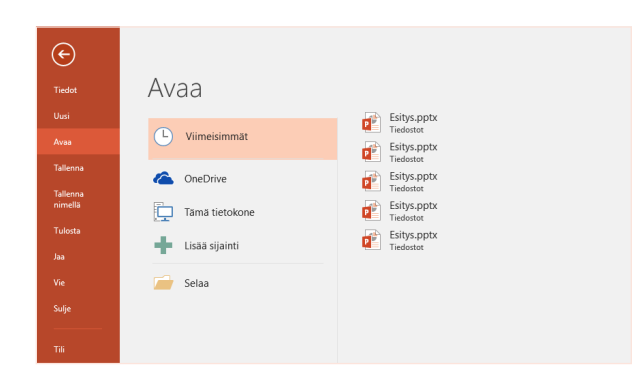

#### Jaa työsi muiden kanssa

Voit kutsua muita tarkastelemaan tai muokkaamaan esityksiä pilvipalvelussa napsauttamalla sovellusikkunan oikeassa yläkulmassa olevaa **Jaa**-painiketta. Aukeavasta **Jaa**-ruudusta saat jakamislinkin ja voit lähettää kutsuja valitsemillesi käyttäjille.

| Kutsu he               | nkilöitä                                                               |                                           |           |
|------------------------|------------------------------------------------------------------------|-------------------------------------------|-----------|
| Sirkka Ja              | ntunen                                                                 |                                           |           |
| Voi mu                 | okata 🔻                                                                |                                           |           |
| Sirkka, v<br>mielipite | oisitko tarkistaa uusimm<br>eesi tämän viikon loppuu                   | at muutokset. Tarvit<br>n mennessä.       | tse       |
| Sirkka, v<br>mielipite | roisitko tarkistaa uusimm<br>eesi tämän viikon loppuu<br>Katri Korhola | at muutokset. Tarvit<br>n mennessä.<br>J. | tse<br>aa |

## **Office**

### Inspiroidu työskentelyn aikana

Onko kiire tai inspiraatio kateissa? Anna PowerPointin luoda upealta näyttäviä dioja lisäämäsi sisällön mukaan. Lisää tai liitä kuva nykyiseen diaan ja valitse haluamasi asettelu **Suunnitteluideat**-tehtäväruudussa.

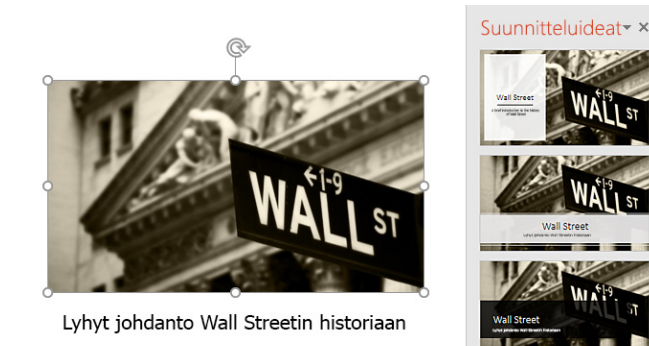

#### Muotoile muodot tarkasti

Muotoile valittu kuva, muoto tai objekti tarkasti **Muotoile muotoa** tehtäväruudun kattavilla työkaluilla. Tuo se näkyviin valitsemalla **Aloitus**-välilehti ja valitse **Piirto**-valintanauhan oikeassa alakulmassa oleva pieni nuoli.

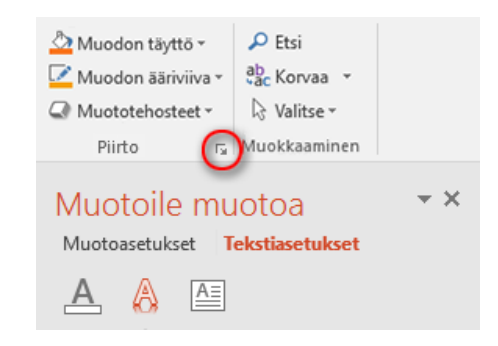

#### Kuvien ja objektien muodonvaihto

PowerPoint 2016:ssa esitellään **Muodonvaihto**. Se on uusi elokuvamainen tehoste, joka luo tasaisesti animoidut siirtymät seuraamalla ja liikuttamalla kuvia ja muita objekteja useissa dioissa.

| Aloitus   | Lisää | Rakenne | Siirtymät | Animaatio | t Diaesitys | Tarkista    |
|-----------|-------|---------|-----------|-----------|-------------|-------------|
| Ei mitään | Muod  | donvai  | Leikkaa   | Himmennys | Työntö      | Etenevä näy |

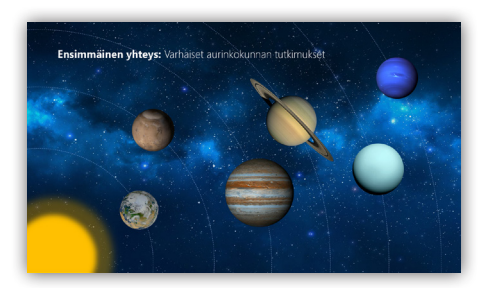

Luo uusi dia ja lisää sitten tekstiä ja kuvia tai haluamasi objektit. Ensimmäinen dia osoittaa objektien sijainnin siirtymän alussa.

Napsauta sitten dian pikkukuvaa hiiren kakkospainikkeella ja valitse **Monista dia**.

Voit kopioidussa diassa siirtää tekstiä, kuvia ja objekteja tai muuttaa kokoa tarpeen mukaan. Voit esimerkiksi korostaa kohdetta suurentamalla sen kokoa tai ympäröidä kohteita viivoilla ja lisätä kuvauksia. Toinen dia osoittaa objektien sijainnin siirtymän lopussa.

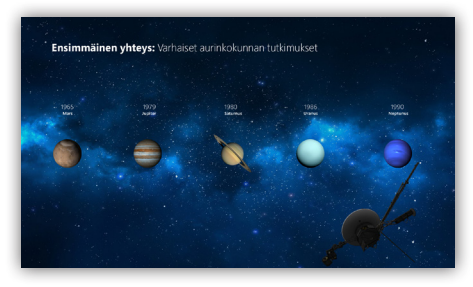

Jos haluat ottaa tehosteen käyttöön, valitse kummankin dian pikkukuva, napsauta valintanauhan **Siirtymät**-välilehteä ja valitse **Muodonvaihto**. PowerPoint seuraa kummassakin diassa käytettyjä objekteja ja animoi niiden koon ja sijainnin, kun tehostetta tarkastellaan.

Voit esikatsella tehosteen valitsemalla **Esikatselu** valintanauhan **Siirtymät**välilehdessä. Jos haluat mukauttaa tehostetta, valitse **Tehosteasetukset**-painike **Siirtymät**-välilehdessä.

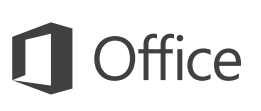

#### Löydä kaikki, mitä tarvitset

Kirjoita valintanauhan **Kerro, mitä haluat tehdä** -hakuruutuun hakusana tai lauseke, jonka avulla löydät nopeasti haluamasi PowerPoint-ominaisuudet ja -komennot, **ohje** sisällöt tai lisää tietoja verkosta.

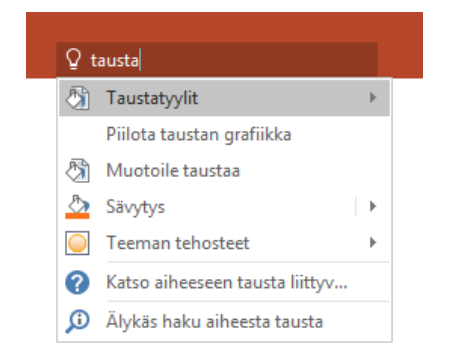

#### Muut pika-aloitusoppaat

PowerPoint 2016 on vain yksi Office 2016:n uudelleen muokatuista sovelluksista. Voit ladata maksuttomia pikaoppaita muistakin suosikkisovellustesi uusista versioista osoitteesta **http://aka.ms/office-2016-guides**.

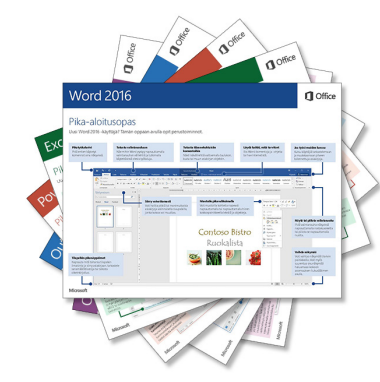

#### Hae tietoa

**Älykkäässä haussa** PowerPoint etsii Internetistä sanojen, lausekkeiden ja konseptien määritystä helpottavaa tietoa. Hakutulokset näytetään tehtäväruudussa, ja niistä saat hyödyllistä taustatietoa esityksessä jakamillesi ideoille.

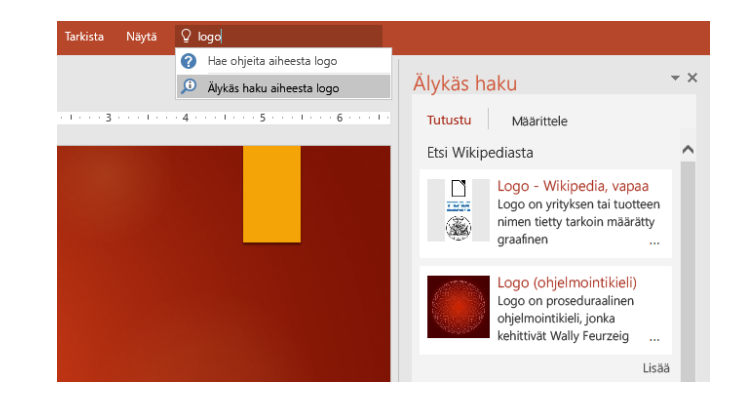

# PowerPointin käytön seuraavat vaiheet

#### Office 2016:n uudet ominaisuudet

Tutustu PowerPoint 2016:n ja muiden Office 2016 -sovellusten uusiin ja parannettuihin ominaisuuksiin. Saat lisätietoja osoitteesta http://aka.ms/office-2016-whatsnew.

#### Hanki Office 2016:een liittyvää maksutonta koulutusta, opetusohjelmia ja videoita

Haluatko tutustua tarkemmin PowerPoint 2016:n tarjoamiin mahdollisuuksiin? Osoitteessa **http://aka.ms/office-2016-training** voit tutustua maksuttomiin koulutusvaihtoehtoihin.

#### Lähetä palautetta

Pidätkö PowerPoint 2016:sta? Onko sinulla parannusideoita? Valitse **Tiedosto**valikossa **Palaute** ja lähetä ehdotuksesi suoraan PowerPoint-tuotetyöryhmälle ohjeita noudattamalla. Kiitos!